# 113學年度原住民重點學校 原住民族教師調查表

# 【縣市轄學校】操作手冊

| ~~ |
|----|
| 朩  |

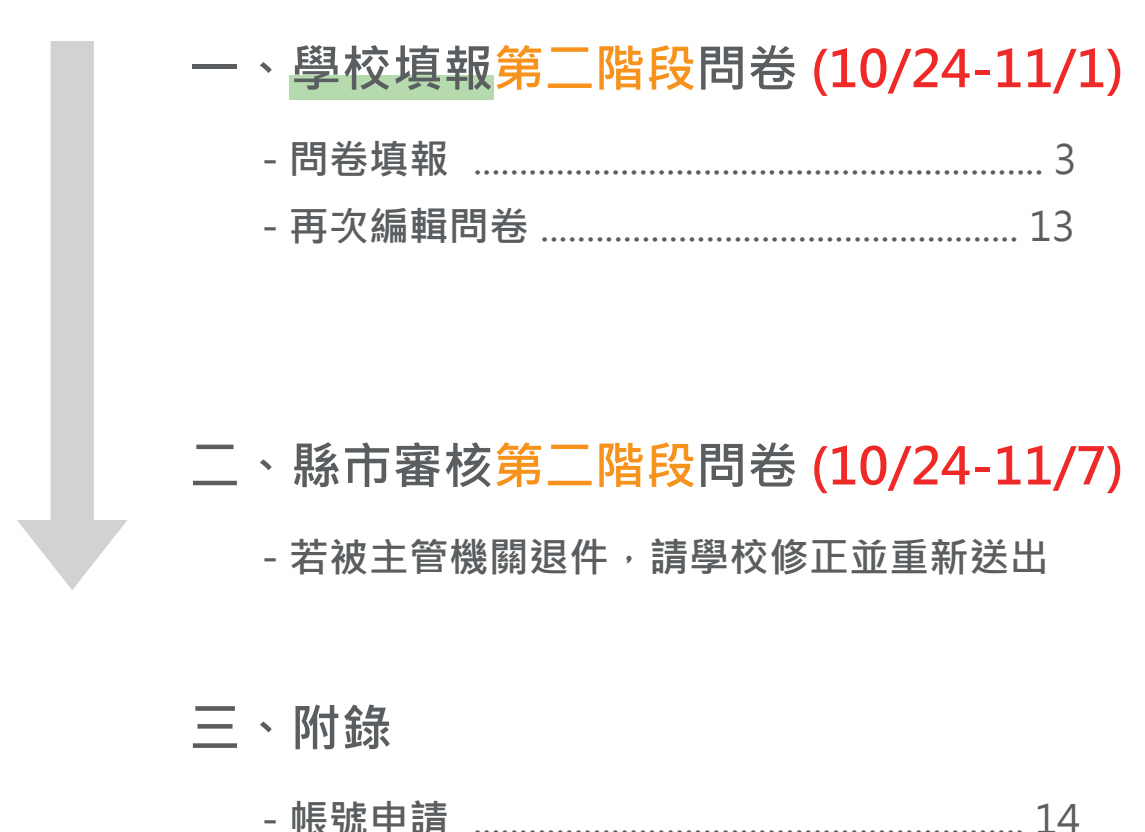

#### 請於填報期間內,按照手冊相對應頁面完成操作 時程若有更改,將另行公告

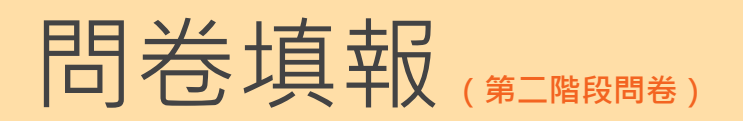

# 輸入網址,並登入帳號

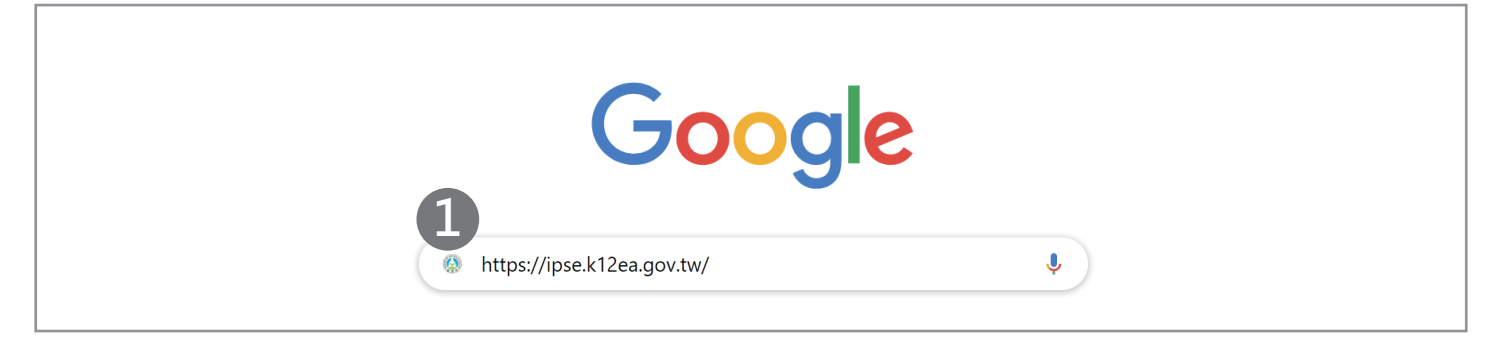

① 務必使用Google Chrome瀏覽器,並輸入網址: https://ipse.k12ea.gov.tw/

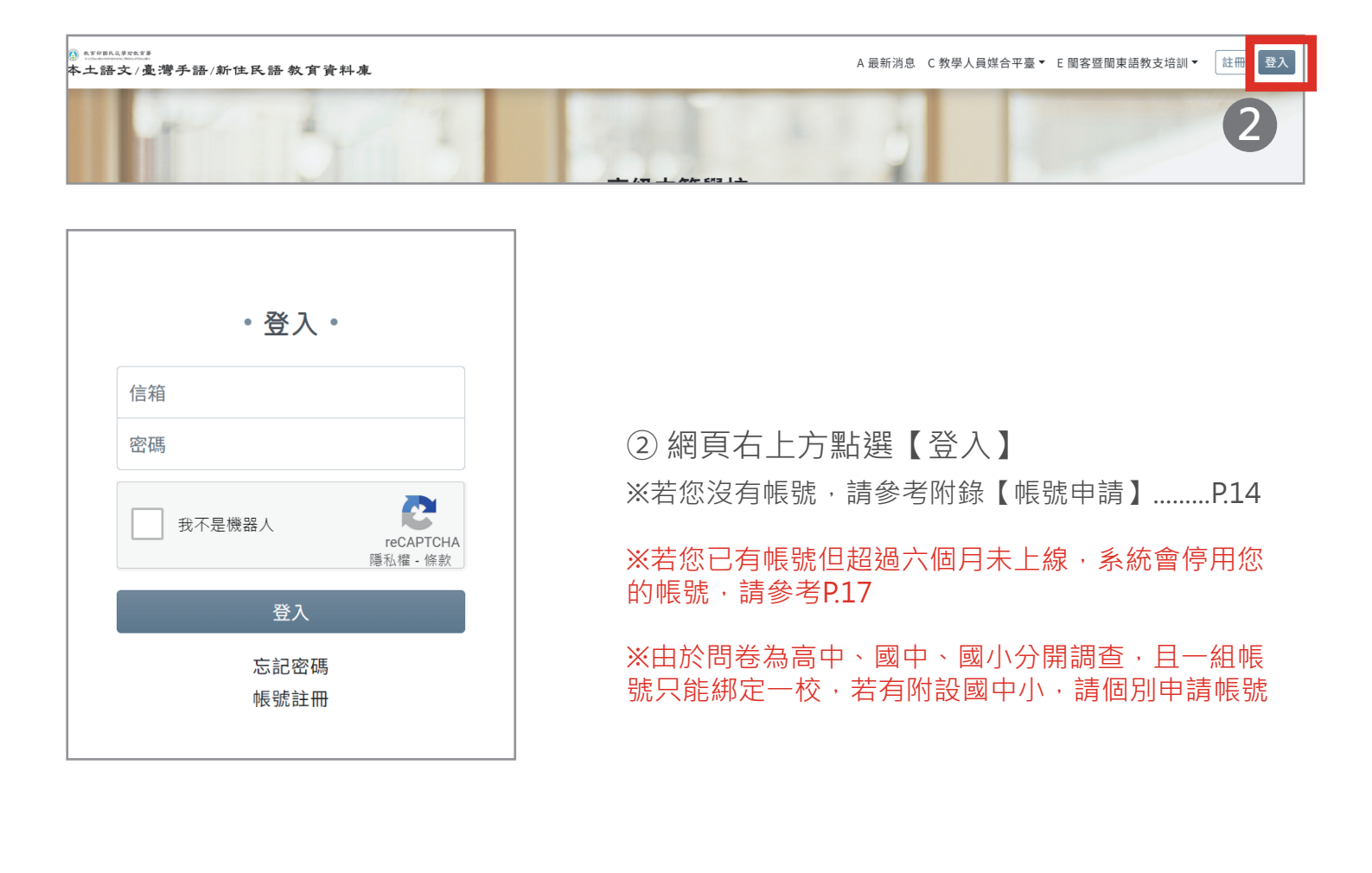

## 、點擊選單【問卷調查】→【問卷填報】

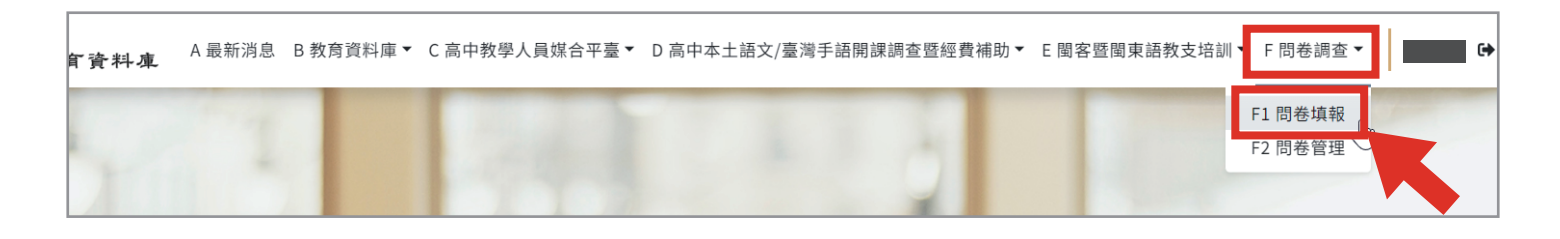

#### 、確認本次需填寫之問卷,並按【開始填報】

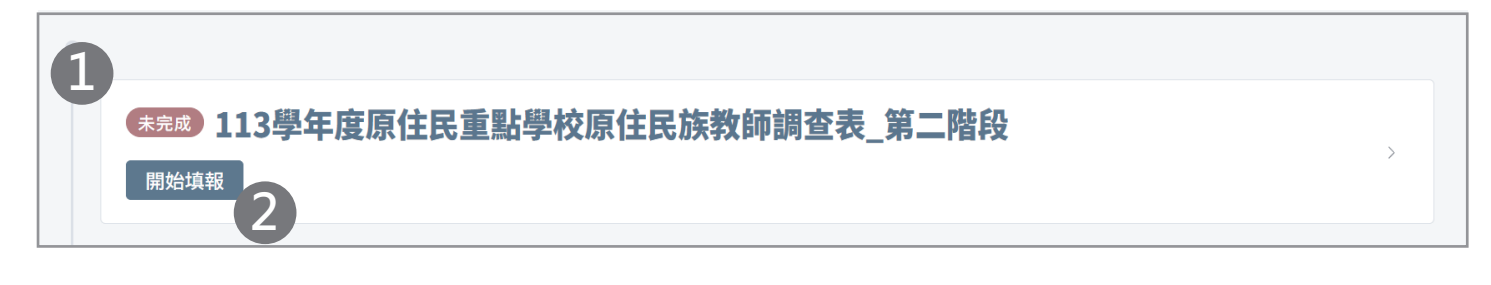

- ① 問卷「113學年度原住民重點學校原住民族教師調查表\_第二階段」
- ② 點選【開始填報】

#### 四、問卷填報

| 問卷填報                                                                                                    |         |
|----------------------------------------------------------------------------------------------------|---------|
|                                                                                                    | 3 暫存 完成 |
| 操作手冊<br>• 縣市端.pdf 、 縣市轄學校.pdf 、 署轄學校.pdf                                                                                                    | 2       |
| <ul> <li>聯絡方式 LINE:@053qssrv</li> <li>題項定義問題,請逕洽教育局(處)或國教署 邵先生 04-3706-1254</li> <li>操作使用、自動帶入資料錯誤問題,請洽系統分析師 王小姐 04-2218-1127、04-2218-1120#12</li> </ul> | 1       |

① 確認本次問卷操作手冊,以及相關承辦人聯繫方式

- ②填寫過程中可按【暫存】,系統會儲存您的作答
- ※【暫存】僅是暫時儲存而已,若已確認完成問卷,請按【完成】,否則會被視為「未完成」喔!

# 聯絡人資訊

| 聯絡人資訊                                                                                                    |                                    | ~            |
|----------------------------------------------------------------------------------------------------|------------------------------------|--------------|
| <ul> <li>● 所在縣市:</li> <li>● 鄉鎮市區:</li> <li>● 學校代碼:</li> <li>● 學校名稱:</li> <li>● 毀立別:私立</li> <li>● 學制別:國中</li> <li>● 轄屬:縣市轄</li> <li>● 是否為多重學制:長<br/>○ 例如:完全中學、「</li> </ul> | <b>高中附設國中</b>                      |              |
| 2*聯絡人姓名                                                                                                    |                                    | 0 / Infinity |
| * 聯絡人電話                                                                                                    |                                    | 0 / Infinity |
| * 聯絡人信箱                                                                                                    |                                    | 0 / Infinity |
| 原住民地區學校標示 <b>*</b>                                                                                                    | ● 原民生達三分之一                         |              |
| 非原住民地區學校之原<br>住民學生數達100人                                                                                                    | ▼ 若為貴校認定標準,系統標示V                   |              |
| 非原住民地區學校之原<br>住民學生數達三分之一                                                                                                    | <ul> <li>若為貴校認定標準,系統標示V</li> </ul> |              |

①確認學校資訊

② 填寫聯絡人資訊

#### A. 學校行政人力狀況

| IXKXIII                                      |                                 |            |    |
|----------------------------------------------|---------------------------------|------------|----|
| 校長姓名 *                                       |                                 |            |    |
|                                              |                                 | 0 / Infini | ty |
| 校長原住民族別 *                                    |                                 |            |    |
| 請選擇                                          |                                 |            | ~  |
| 【具教師身分】之                                     | 學校主任人數                          |            |    |
| 【具教師身分】之<br>主任總數 *                           | 學校主任人數                          |            |    |
| 【具教師身分】之<br>主任總數 *                           | 2學校主任人數 2.非原民籍主任也需計入            |            |    |
| 【具教師身分】之<br>主任總數*<br>① 1.無編制不計入<br>原住民籍主任人數* | <b>2 學校主任人數</b><br>2.非原民籍主任也需計入 |            |    |

①填寫學校行政人力狀況

#### B. 全校學生與校師狀況

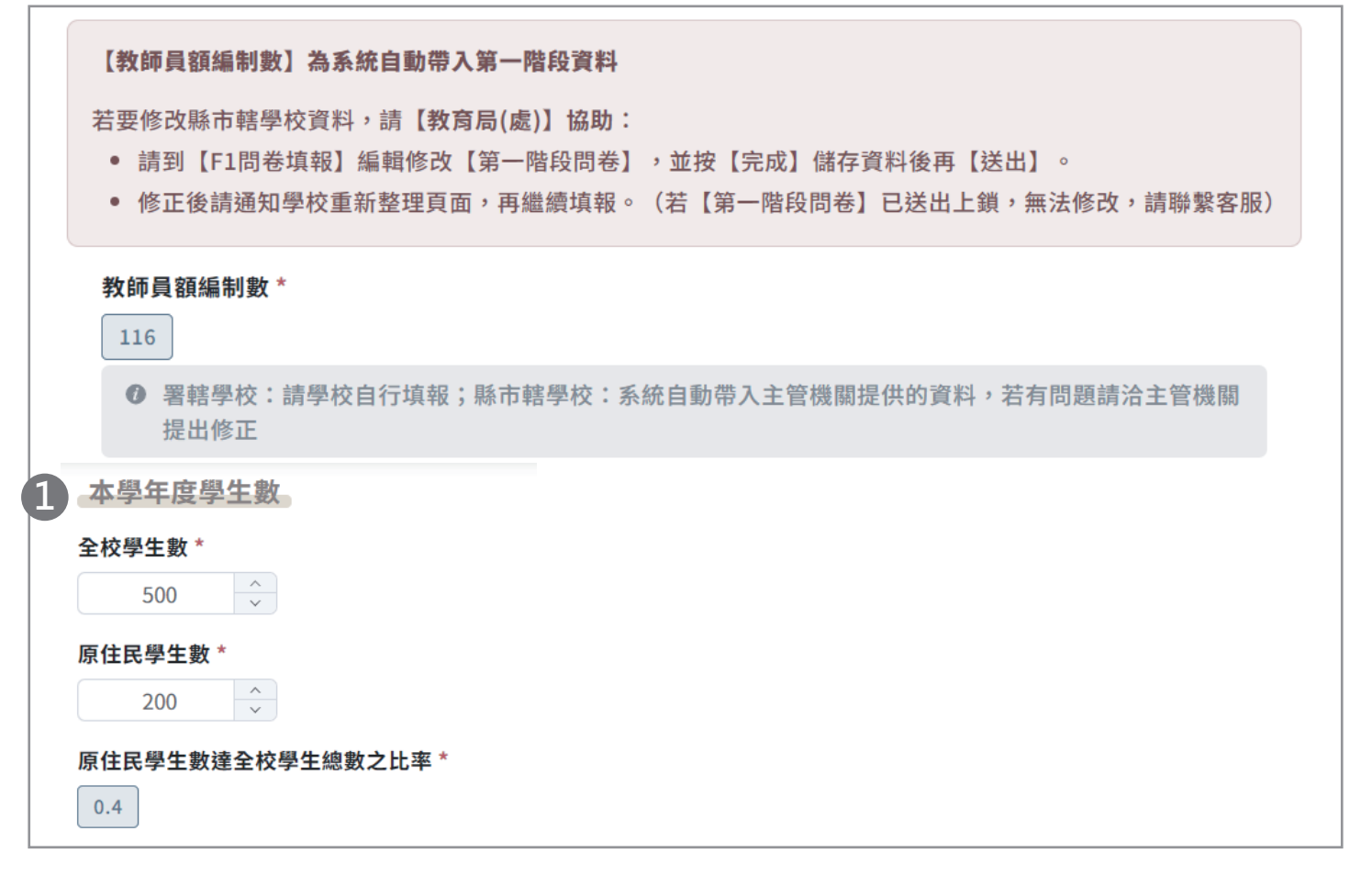

【本學年度學生數】僅國小需要填報,高中、國中會隱藏題目

| 全校員餐       | 額編制內教                                                                                                    | 【師數(含主任)                                                                          |               |
|------------|----------------------------------------------------------------------------------------------------|-----------------------------------------------------------------------------------|---------------|
| 正式專任教      | ጷ師數 ★                                                                                                    |                                                                                   |               |
|            | ×                                                                                                    |                                                                                   |               |
| ◎ 含組       | 長、輔導教師                                                                                                    | 「,不應大於【教師員額編制數】                                                                   |               |
| 代理教師婁      | 友 *                                                                                                    |                                                                                   |               |
|            |                                                                                                    |                                                                                   |               |
| 0 不含       | 鐘點代課教師                                                                                                    | p                                                                                 |               |
| 總計 *       |                                                                                                    |                                                                                   |               |
|            |                                                                                                    |                                                                                   |               |
| ~校【盾       | 住民族】教師                                                                                                    |                                                                                   |               |
| 1 原住民族教師   | 「資料                                                                                                    |                                                                                   | -             |
|            |                                                                                                    |                                                                                   |               |
| 1 篇4       |                                                                                                    |                                                                                   |               |
| -144 115   | 擇                                                                                                    |                                                                                   | $\overline{}$ |
| 姓名*        |                                                                                                    | 正式專任教師                                                                            |               |
|            |                                                                                                    | 代理教師                                                                              |               |
| 族別 *       |                                                                                                    |                                                                                   |               |
| 請選         | 擇                                                                                                    |                                                                                   | ~             |
| 任教類        | [科 *                                                                                                    |                                                                                   |               |
| 請選         | 擇                                                                                                    |                                                                                   | ~             |
| <b>0</b>   | 可輸入關鍵字搜                                                                                                    | 큫<br>                                                                             |               |
| 年資 *       |                                                                                                    |                                                                                   |               |
|            | ~                                                                                                    |                                                                                   | _             |
| ● 約        | 統計在各級學校打<br>2一年之月數不是                                                                                                    | 擔任專任教師之年資,截至113年7月31日止,並以年為計算單位,不<br>予計算;不含職前年資 <sup>,</sup> 有關職前年資定義請參考《教師待遇條例》。 |               |
| 是否曾        | 申請介聘 *                                                                                                    |                                                                                   |               |
| 〇是         | 〇 否                                                                                                    |                                                                                   |               |
| <b>0</b> 3 | <b>刂現職學校服務</b> 類                                                                                                    | 期問曾申請介聘                                                                           |               |
| 0 H        | 镇報【正式專任                                                                                                    | 教師】需再填報年資、是否曾申請介聘                                                                 |               |
|            | and the second second sec |                                                                                   |               |
| 〕 若有原住民族   | 族教師請點                                                                                                    | b選【+】新增;反之·若需刪除該筆則點選【                                                             | [ - ]         |
| 請將 🔵 檢視    | (檢視樽                                                                                                    | ē式)切換成 編輯 (編輯模式) · 才能進行                                                           | <b>〕</b> 填寫喔! |

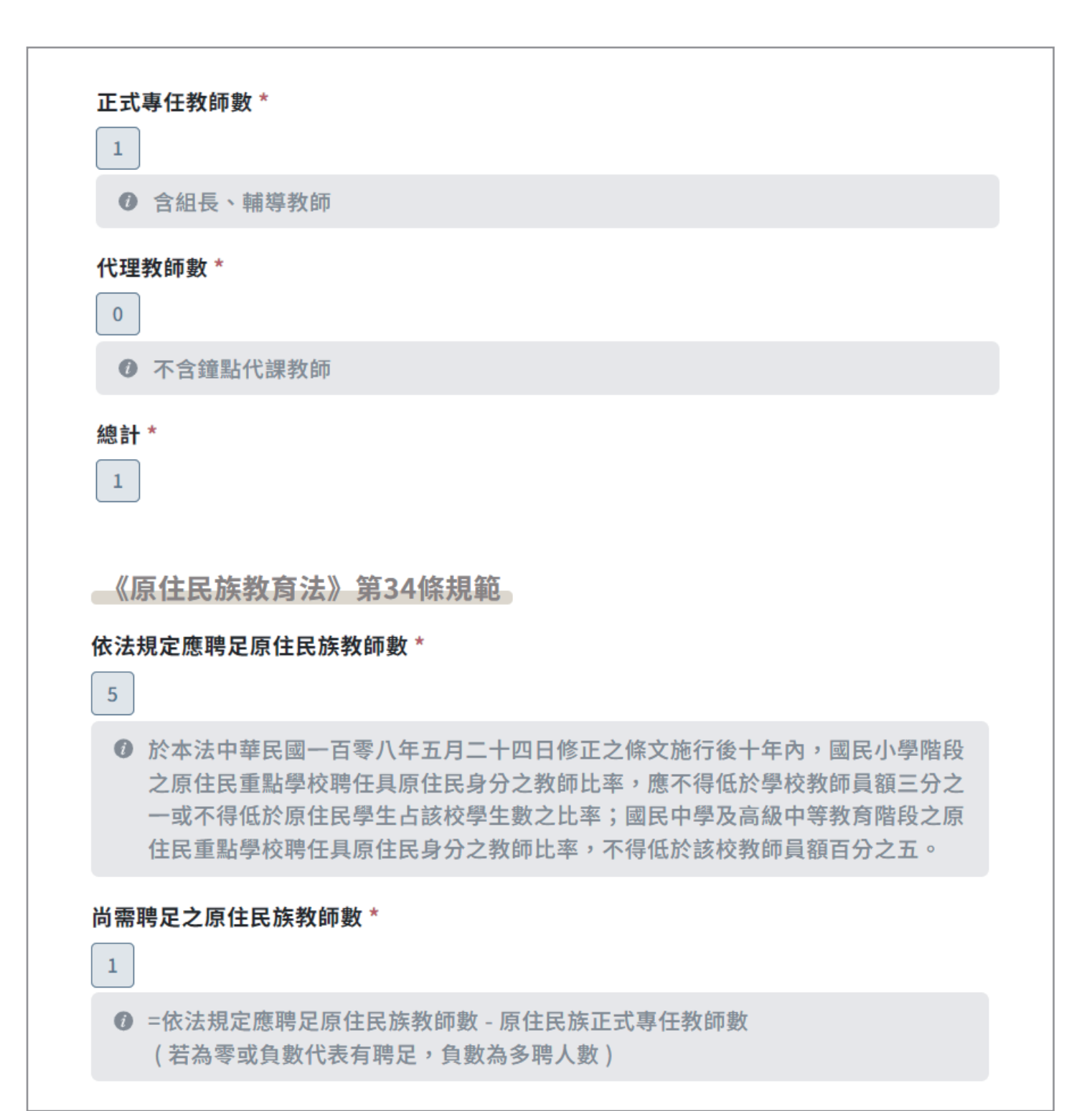

# C. 本學年增加原住民族專任教師數

|     | 分組甄選 *                |
|-----|-----------------------|
|     |                       |
|     | 加分甄選 *                |
|     |                       |
|     | 長<br>み<br>へ<br>抽<br>* |
|     |                       |
|     | <pre> v </pre>        |
|     | 縣外介聘 *                |
|     |                       |
|     | 公費生分發報到 *             |
|     |                       |
|     |                       |
|     |                       |
|     | · ·                   |
| 2   | 本學年增加原住民族正式專任教師數總計 *  |
|     | 0                     |
| ①私1 | 立學校隱藏【公費生分發報到】題目      |

②系統自動加總人數

# D. 本學年減少原住民族專任教師數

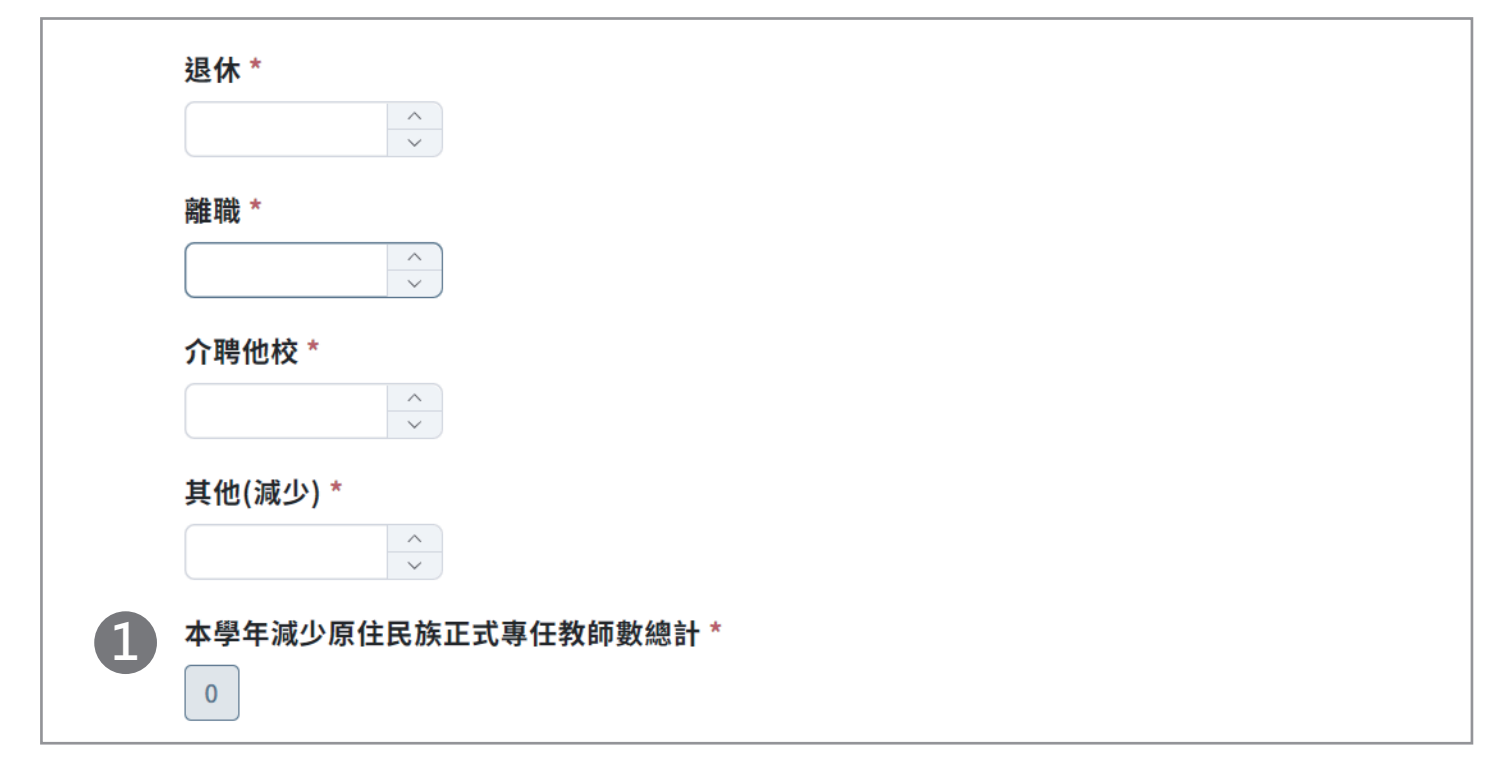

①系統自動加總人數

#### E. 當學年度未聘足原住民族正式專任教師數原因

| 請勾強 | <b>選原因(複選) *</b>               |
|-----|--------------------------------|
| ☑ 員 | 額編制數足額,無法開缺 🛛 員額控管無法開缺         |
| ⊡ E | ,提報公費生未分發 🛛 鄄選開缺,但無具原住民族身分者報考  |
| ⊻ 甄 | 選開缺,且有原住民身分報考,但無原住民身分考上 🛛 🗹 其他 |
| 員額管 | 管控人數 *                         |
|     |                                |
| 已提幸 | · 假公費生未分發人數 * 2                |
|     |                                |
| 0   | 指已提報需求但尚在培育中未分發之公費生人數          |
| 甄選開 | <b>捐缺,但無具原住民族身分者報考 *</b>       |
| 1   | 編輯 — +                         |
|     | 開缺類科 *                         |
|     | 請選擇                            |
|     | 開缺人數 *                         |
|     |                                |
| 0   | 請填報開缺類科與人數                     |
| 甄選開 | 鼎缺,且有原住民身分報考,但無原住民身分考上*        |
| 1   | 編輯 - +                         |
|     | 開缺類科 *                         |
|     | 請選擇                            |
|     | 開缺人數 *                         |
|     |                                |
|     | 原民報考人數                         |
|     |                                |
| 0   | 請填報開缺類科與人數、原住民族身分報考人數          |
| 其他原 | 原因請條列式詳述 *                     |
|     |                                |
|     | 0 / Infinity                   |

※本學年未聘足原住民族正式專任教師,才需填寫題組E;若聘足,則題組E自動隱藏

① 勾選原因後,請續填系統顯示的相對應題目

② 私立學校隱藏【已提報公費生未分發人數】題目

#### F. 下一學年度聘足原住民族專任教師策進作為

|   | 依學校實際需求提出規劃,若有已確定人數                     | 的題目,請填報實際人數                                            |
|---|-----------------------------------------|--------------------------------------------------------|
|   | 下一學年度原住民族正式專任教師預                        | 計開缺及錄取名額                                               |
|   | 分組甄選預計開缺名額 *                            | 分組甄選預計錄取名額 ★                                           |
|   | 加分甄選預計開缺名額 *                            |                                                        |
| 1 | 提報原住民族公費生人數                             |                                                        |
|   | 下一學年度預計提報公費生人數 *                        | 未來各學年度已提報公費生未分發總人數 *                                   |
|   | × ×                                     | ~                                                      |
|   | 下一學年度預計優先介聘與進用原伯                        | 民族專任教師人數                                               |
|   | 預計優先介聘人數 *                              | 預計優先進用人數 *                                             |
|   | × · · · · · · · · · · · · · · · · · · · |                                                        |
|   | ● 依「公立國民小學及國民中學教師介<br>聘辦法」              | <ul><li>● 依「原住民重點學校及原住民教育班<br/>教師主任校長聘任遴選辦法」</li></ul> |
| 2 | 其他方法 請條列式詳述                             |                                                        |
|   | 0 / Infinity                            |                                                        |

① 私立學校隱藏【提報原住民族公費生人數】題目

②【其他方法請條列式詳述】為非必填題目

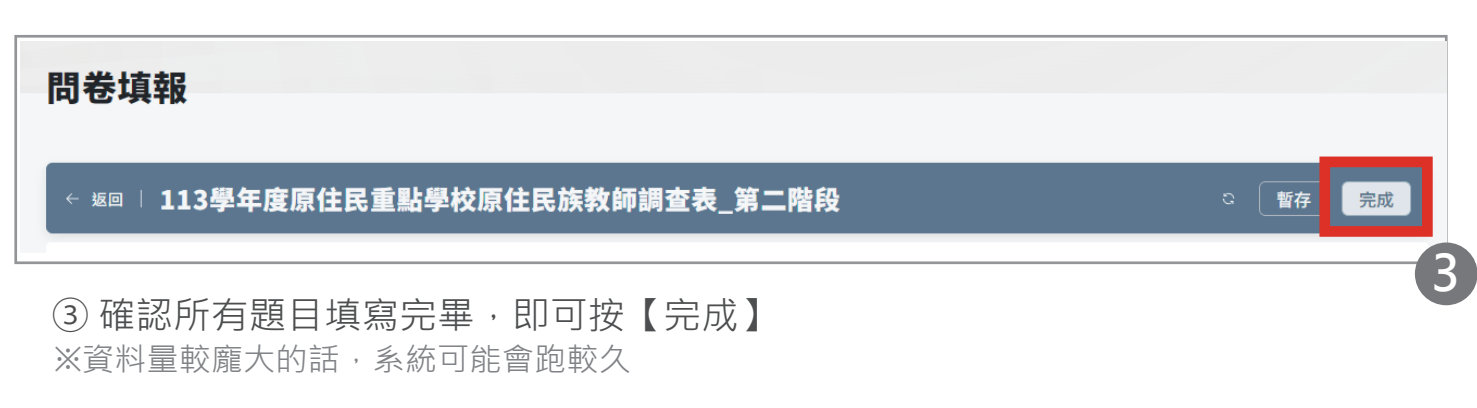

# 五、送出填報

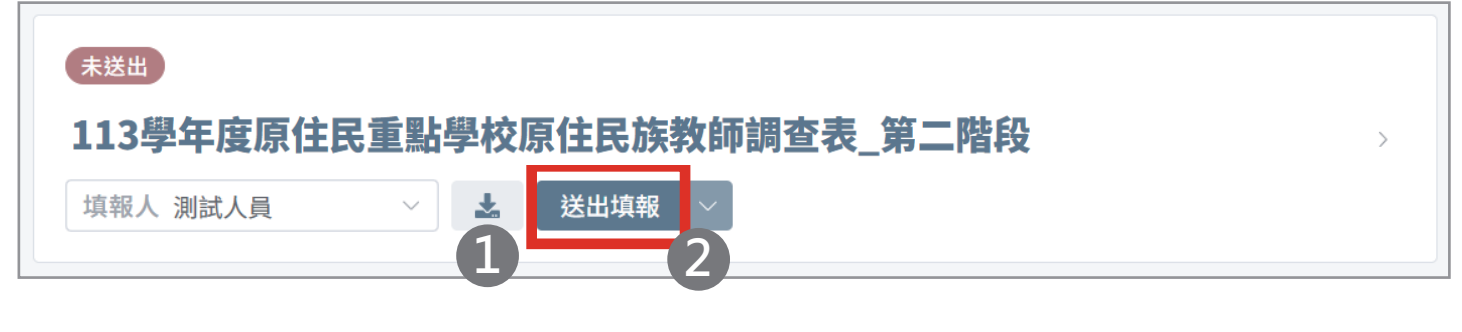

①您可點選【下載】,將本次填報的內容自行留存

② 確認問卷填寫完畢,並且沒有要再做任何修改,請按【送出填報】

※注意!送出後不可再修改作答,若欲修改資料,請洽主管機關

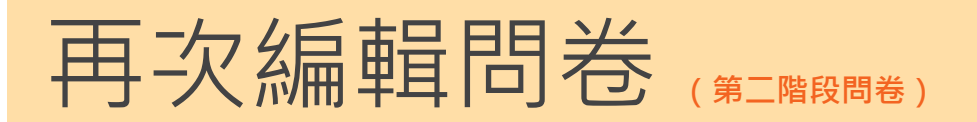

※問卷已完成,尚未按【送出】前,可按【編輯填報】再次編輯填寫內容。

# - 、進入網站 · 點擊選單【問卷調查】→【問卷填報】

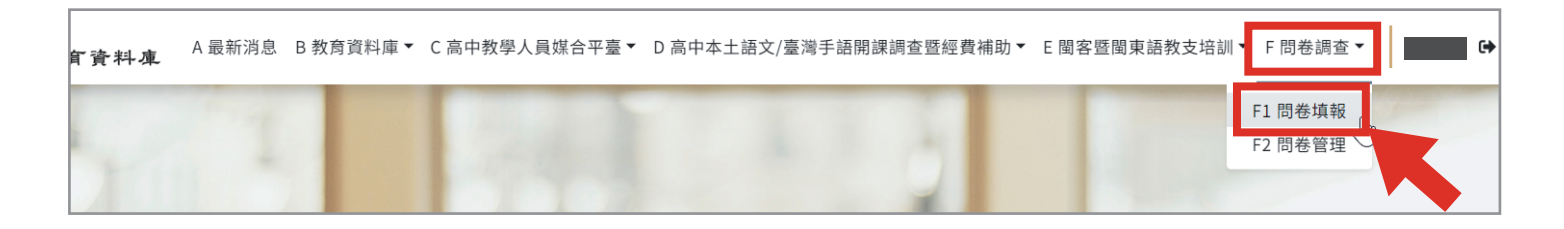

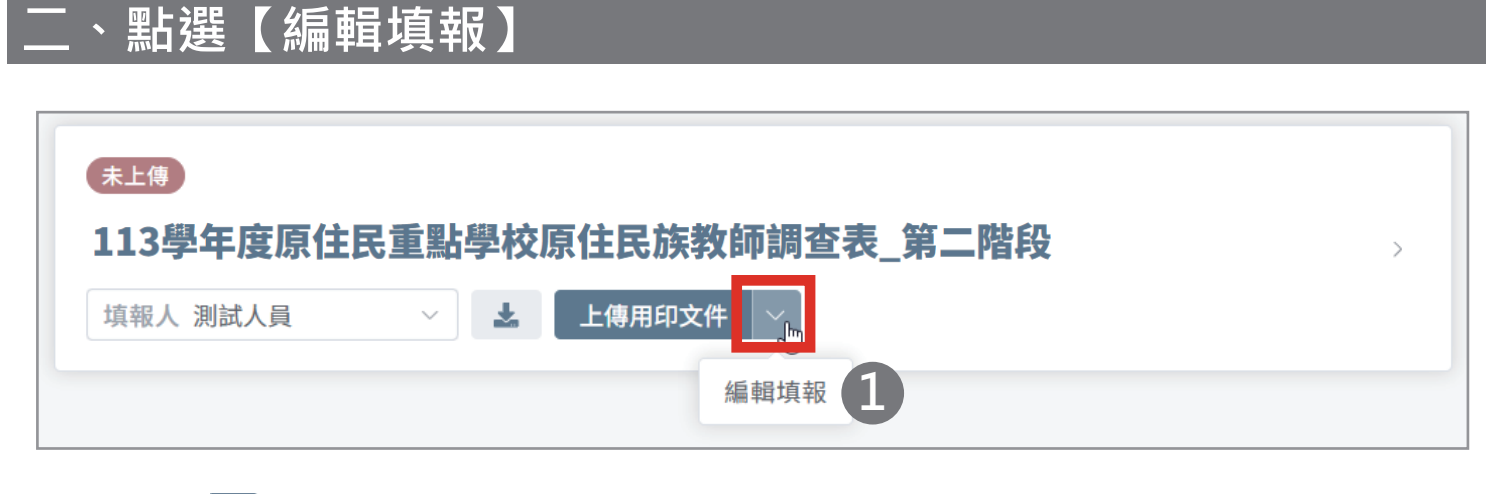

① 點選 🗸 , 並按【編輯填報】, 即可進入問卷, 再次編輯內容

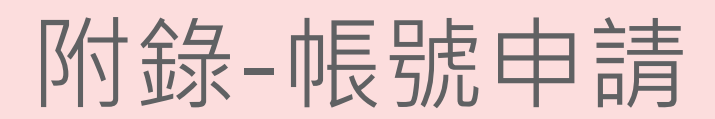

本系統禁止共用帳號(信箱)! 若為「職務交接」請新承辦人**重新申請帳號**, 勿使用【資料異動】將舊承辦人姓名改為新承辦人姓名!

#### ・進入網站・點擊右上角【註冊】

前助 E 閩客暨閩東語教支培訓▼

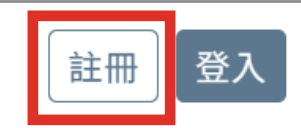

網址:https://ipse.k12ea.gov.tw/

# 、進入註冊畫面,填寫資料

④設定密碼

※請注意密碼規則

|                   |                                          | 帳號登入 →                                                                                                    |
|-------------------|------------------------------------------|----------------------------------------------------------------------------------------------------|
| 1 * email         | 請輸入                                      | 0                                                                                                    |
| * 驗證碼             | 請輸入                                      | 發送驗證信                                                                                                    |
| 2 * 姓名            | 請輸入                                      | 註冊 驗證碼<br>本土語文/臺灣手語/新住民語 教育資料庫 <ipse01@mail.ntcu.edu.tw></ipse01@mail.ntcu.edu.tw>                                        |
| * 性別              | 女 男                                      | ▲▲▲▲▲▲▲▲▲▲▲▲▲▲▲▲▲▲▲▲▲▲▲▲▲▲▲▲▲▲▲▲▲▲▲▲                                                                                      |
| * 市話號碼            | 區碼 - 電話                                  | # 分機                                                                                                    |
| 3 * 機關別           | 教學人員 學校承辦人 縣市政府人員                        | 員國教署                                                                                                    |
| * 申請目的            | 請選擇 ~                                    |                                                                                                    |
| * 公文文號            | 請輸入                                      |                                                                                                    |
|                   | 請輸入「臺教國署原字第XXXXXXXX號」                    |                                                                                                    |
| 4 * 密碼            | 請輸入                                      | 0                                                                                                    |
| * 再次輸入密碼          | 請輸入                                      |                                                                                                    |
| *個人資料使用授權同意書      | 點擊後閱讀並同意個人資料使用授權同意書                      | ● 密碼規則                                                                                                    |
| * 資安保密切結書         | 點擊後閱讀並同意資安保密切結書 6                        | <ul> <li>・ 密碼長度12個子元以上</li> <li>・ 至少使用以下四種類型選三種組</li> <li>合</li> </ul>                                                    |
| * 是否為業務交接?        | 否 是 <b>7</b>                             | <ul> <li>○ 英文字母大寫</li> <li>○ 英文字母小寫</li> <li>○ 數字</li> <li>○ 特殊符號 ~!@#\$%^&amp;*()-+_</li> <li>● 每90天須至少變更一次密碼</li> </ul> |
|                   |                                          |                                                                                                    |
| ①填寫信箱並            | 取得驗證碼                                    | ⑤ 詳閱【個人資料使用授權同意書】並同意                                                                                                    |
| ②填寫基本資料           | 料                                        | ⑥詳閱【資安保密切結書】並同意                                                                                                    |
| ③ 選擇【機關】<br>再填寫【機 | 別】為【 <mark>學校承辦人】</mark> ,<br>關】、【申請目的】、 | ⑦確認是否為業務交接                                                                                                    |
| 公乂乂犹              |                                          |                                                                                                    |

⑧ 點選【送出】,繼續下一頁步驟

| 帳號送審                                                     |                                                                                                 | 首頁 / 註冊 / 帳號送審                                                                 |
|----------------------------------------------------------|-------------------------------------------------------------------------------------------------|--------------------------------------------------------------------------------|
| 為維護資通安全管理,申請【學校承辦人】、【縣市正<br>人員審核完畢後,方能啟用帳號。              | <b>政府人員】、【國</b> 教                                                                               | x署】帳號時, <del>須將文件列印並核章,再回傳系統</del> ,待系統                                        |
| 下載檔案 帳號申請書 9                                             | <b>日</b> 期:2022-03-18<br>記録編號:00000000                                                          | 部國教署本土語文/臺灣手語/新住民語教育資料庫系統<br>帳號申請異動單<br><sup>EEE:11</sup><br><sup>EEE:11</sup> |
| 檔案回傳<br>BDF檔需小於2MB                                       | <ul> <li>申請項目</li> <li>使用者姓名</li> <li>使用者性別</li> <li>連絡電話(會分機)</li> <li>E-mail(登入振號)</li> </ul> | 欄號申請<br>黃<br>女<br>06<br>ntcu @mail.ntcu.edu.tw                                 |
| ⑨下載【帳號申請書】                                               | 機關別<br>機關名稱<br>申請目的<br>公文文號                                                                     | 縣市地方教職相關人員           開譯經費申請或銷資媒合           臺教國署原字第         號                   |
| <ul> <li>⑩ 申請人員、單位主管核章</li> <li>⑪ 點選【選擇】將檔案回傳</li> </ul> | 申請人員核章                                                                                          | 單位主管核章                                                                         |
| 12 點選【送出】                                                | <ol> <li>請確認資料無誤後,列印並核章,<br/>2.因考量介接資料之保密原則,偏望</li> <li>苦545天未登入將停用帳號,重新(</li> </ol>            | 再四個空茶紙 · 業科議藝線1-3個工作天 ·<br>DS密題講員單位2-28個人受倫保管 ·<br>D目標申請衝號快復 ·                 |

| 帳號送審                                           | 首頁 / 註冊 / | 帳號送審 |
|------------------------------------------------|-----------|------|
|                                                |           |      |
| 文件已上傳                                          |           |      |
| 系統審核需要1~3個工作天,註冊成功後會發送信件通知至您的e-mail,屆時請您留意,謝謝! |           |      |

③完成帳號申請·靜候1~3個工作天

| 成功註冊 w#@ × 14                                                                                                    |                       |   | 0 |   |
|----------------------------------------------------------------------------------------------------|-----------------------|---|---|---|
| 本土語文/臺灣手語/新住民語 教育資料庫 <ipse01@mail.ntcu.edu.tw> 下午<br/>寄給 ▼</ipse01@mail.ntcu.edu.tw>                                                | 午5:20 <b>(</b> 9 分鐘前) | ☆ | ← | : |
| 親愛的<br>您已成功註冊「教育部國民學前教育署本土語文/臺灣手語/新<br>語教育資料庫」。請使用註冊之帳號密碼登入網址<br>https://ipse.k12ea.gov.tw/user/login<br>建議使用Google Chrome以獲得最佳瀏覽體驗 | f住民                   |   |   |   |

④若註冊審核通過,系統會發送【註冊成功通知】至信箱

# 附錄-帳號恢復

※由於資安考量,若您超過6個月未登入,系統將自動停用您的帳號,您可以透過【帳號恢復】來重新 啟用您的帳號。

、進入登入頁面

| 歡迎回來                |                       |  |  |  |
|---------------------|-----------------------|--|--|--|
| 還沒有帳號嗎? <u>前往註冊</u> |                       |  |  |  |
| 1 您的電子郵件地址          |                       |  |  |  |
|                     |                       |  |  |  |
| 您的密碼                |                       |  |  |  |
| •••••••             | ••• •                 |  |  |  |
| ✔ 我不是機器人            | reCAPTCHA<br>旛毛槿 - 條款 |  |  |  |
| 登入                  |                       |  |  |  |
| 忘記密碼了嗎?             |                       |  |  |  |

|                |        | 您的電子郵件地址                                     |
|----------------|--------|----------------------------------------------|
|                | 您的密碼   |                                              |
|                |        | ••••• •                                      |
|                |        | 該帳號目前停用中,若要恢復請點選<br>【申請恢復】,或您可以選擇登入其<br>他帳號。 |
| $(\mathbf{Z})$ |        | 按下按鈕將發送帳號恢復信                                 |
|                |        | 申請恢復                                         |
|                | 登入其他帳號 |                                              |
|                |        | 忘記密碼了嗎?                                      |
|                |        |                                              |

٦

① 輸入帳號密碼

2 點選【申請恢復】

# 二、至信箱的【恢復帳號郵件】

| 恢復帳號 <sup>收件匣×</sup>                                                              |                                   |            |                               |  |  |
|-----------------------------------------------------------------------------------|-----------------------------------|------------|-------------------------------|--|--|
| 本土語文/臺灣手語/新住民語教育資料庫 <ipse02@mail.ntcu.edu.tw><br/>寄給我 ▼</ipse02@mail.ntcu.edu.tw> |                                   |            |                               |  |  |
| 親愛的 :                                                                             |                                   |            |                               |  |  |
| 若您想要恢復您的帳號,請點選以下連結,若您沒有<br>恢復帳號之需求,請忽略此封信件。                                       |                                   |            |                               |  |  |
| 恢復帳號                                                                              |                                   |            |                               |  |  |
| <b>1 個附件・Gmail 已掃描檢查 ③</b><br>**** 教育部國教署本土語文/臺灣手語/新住民語教育資料庫系統<br>申請書             |                                   |            |                               |  |  |
|                                                                                   | 日期: 2024-05-27<br>記錄編號: 000000002 |            | 版本: 1.2<br>版本[1]期: 2023-12-04 |  |  |
| mill 用印文件.pdf                                                                     | 申請項目                              | 帳號恢復       |                               |  |  |
|                                                                                   | 使用者姓名                             | <i>t</i> r |                               |  |  |
|                                                                                   | 連絡電話(含分機)                         | *          |                               |  |  |
|                                                                                   | E-mail(登入帳號)                      |            |                               |  |  |
|                                                                                   | 機闘別                               | 學校承辦人員     |                               |  |  |
| ② 申請人員、單位主管核章                                                                     | 機關名稱                              |            |                               |  |  |
| ③點選【恢復帳號】                                                                         | 申請人員核堂                            | 單位主管核章     | 2                             |  |  |

## 、上傳並等待審核

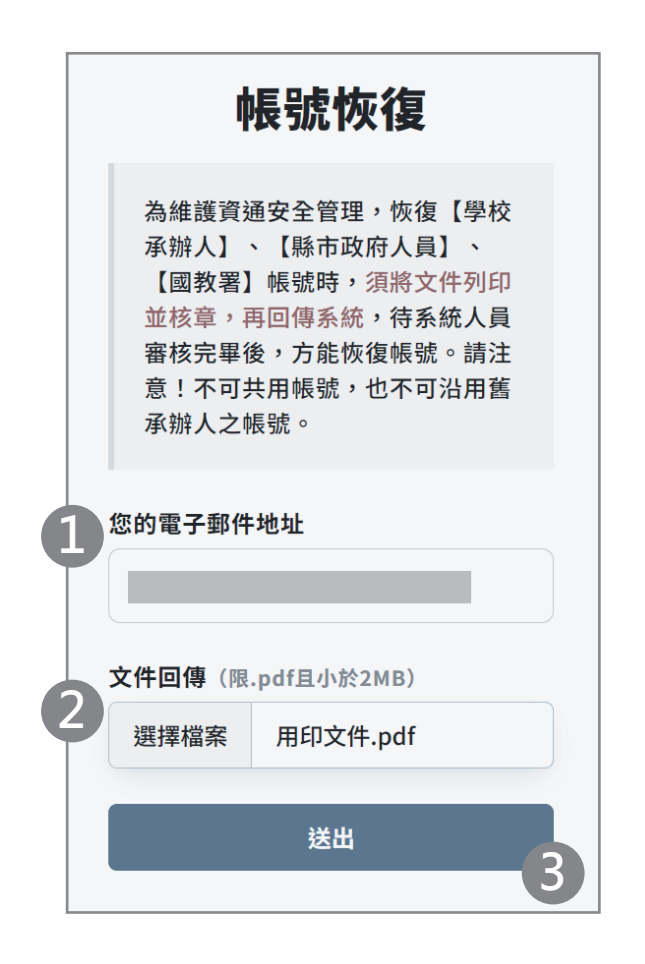

- ①再次輸入信箱
- ② 上傳帳號恢復申請書
- ③ 點選【送出】,待系統審核完畢 會寄信通知

#### 聯絡資訊

教育部國民及學前教育署 本土語文/臺灣手語/新住民語教育資料庫系統

Line:@053qssrv 電話:04 2218 1127、04 2218 1120 #12 服務時間:9:00-12:00;14:00-17:30

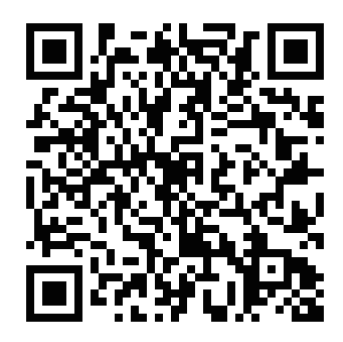